Instructivo Funcional

# Insertar Días Feriados

25 de noviembre 2017

ID: GI-I-024

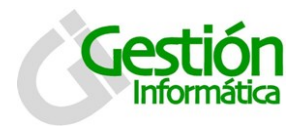

# Insertar días feriados

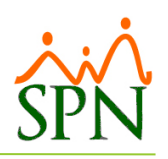

## Contenido

| CONFIGURACION DIAS FERIADOS EN SPN                                                     | 2 |
|----------------------------------------------------------------------------------------|---|
| Paso I: Acceder a opción Calendario Fiscal y Días Feriados en el módulo de<br>Personal | 2 |
| Paso II: Insertar los días feriados en la pantalla correspondiente                     |   |

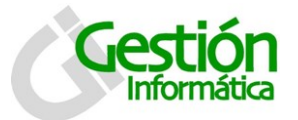

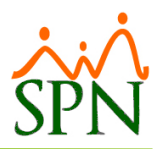

### **CONFIGURACION DIAS FERIADOS EN SPN**

Se necesita insertar los días feriados de cada año para ser utilizados en todo el sistema SPN tanto en el módulo de Personal, en el módulo de Nómina como en el Autoservicio.

A continuación los pasos a dar para realizar esta actividad.

Paso I: Acceder a opción Calendario Fiscal y Días Feriados en el módulo de Personal.

Hacemos click en la opción seleccionada en la imagen siguiente:

| Acción Personal | Seguridad Ocupacional | Administración                                                            | Autoservicio                      | Modelos BI                                                        | Sobre Sistema                           | Finalizar           |
|-----------------|-----------------------|---------------------------------------------------------------------------|-----------------------------------|-------------------------------------------------------------------|-----------------------------------------|---------------------|
|                 |                       | Seguridad                                                                 | •                                 |                                                                   |                                         |                     |
|                 |                       | Compañía                                                                  | •                                 | Compañía                                                          | 95                                      |                     |
|                 |                       | Niveles<br>Localización<br>Entidades                                      | n +                               | Facilidade<br>Grupos de<br>Equipos                                | s<br>: Trabajo                          |                     |
|                 |                       | Atributos Po<br>Atributos En<br>Recurso Hun<br>Capacitació<br>Configuraci | osición +<br>mpleados +<br>mano + | Departam<br>HeadCour<br>HeadCour                                  | is Grupos                               |                     |
|                 |                       |                                                                           | ión ACH 🔸                         | Parámetros Prestaciones Y Vacaciones<br>Plan Anual de Operaciones |                                         |                     |
|                 |                       | Parametros                                                                | Add-ins                           | Calendario                                                        | o Fiscal y Días Fe                      | riados              |
|                 |                       |                                                                           |                                   | Fechas Re                                                         | cordatorios                             |                     |
|                 |                       |                                                                           |                                   | Parámetro<br>Notificació                                          | os Políticas de Cr<br>ón Disciplinas Co | édito<br>prrectivas |
|                 |                       |                                                                           |                                   | Relojes<br>Turnos<br>Horarios                                     |                                         |                     |
|                 |                       |                                                                           |                                   | Actualizar                                                        | Modelos BI                              | ,                   |

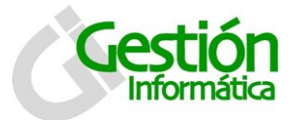

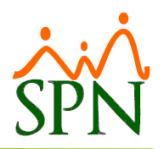

#### Paso II: Insertar los días feriados en la pantalla correspondiente

Al entrar en la pantalla de Calendario Fiscal y Días Feriados aparece la pestaña de consulta y si consultamos el año que nos interesa veremos que la consulta aparecerá vacía.

| 🚰 Calendario Año Fiscal       |       | ×                         |
|-------------------------------|-------|---------------------------|
| Opciones                      |       |                           |
| ] 🗋 🔙 🗙   🔿   🕼               |       |                           |
| 🗾 Consulta 📝 <u>R</u> egistro |       |                           |
| Año 2017 😫 🗾                  |       | <b>∑a</b><br>⊻er Diagrama |
| Año Período Semana Día        | Razón | Hábil                     |
| ٩                             |       | Þ                         |
|                               |       |                           |

Para insertar un nuevo día feriado hacemos click en el ícono de "Nuevo" </u> y habilitará la pestaña de "Registro" mostrada debajo.

| 🖉 Calendario Año Fiscal                                                                                                    | <b>—</b> ×- |
|----------------------------------------------------------------------------------------------------|-------------|
| Opciones                                                                                                    |             |
|                                                                                                    |             |
| 🔟 Consulta 📝 Registro                                                                                                    |             |
| Año 2017   Período 11   Semana 47   Día 24/11/2017   Razón Image: Constraint of the second second secon |             |
|                                                                                                    |             |
|                                                                                                    |             |
|                                                                                                    |             |

Por defecto se mostrará en el campo día la fecha actual.

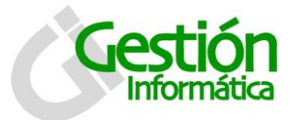

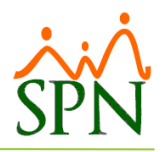

Primero procederemos a cambiar la fecha en el campo día colocando la fecha feriada que deseamos agregar, automáticamente el sistema le actualiza la semana y el período del año correspondiente y el nombre del día seleccionado.

Utilizaremos, para este tutorial, el día feriado o no hábil "Año nuevo" del año 2018.

| 🕵 Calenc             | dario Año Fiscal        |       |               |       |         |        |       |     | × |
|----------------------|-------------------------|-------|---------------|-------|---------|--------|-------|-----|---|
| Opcion               | es                      |       |               |       |         |        |       |     |   |
|                      | X 🕘 🚺                   |       |               |       |         |        |       |     |   |
| <u>ja</u> <u>C</u> o | nsulta 📝 <u>R</u> egist | ro    |               |       |         |        |       |     |   |
|                      |                         |       |               |       |         |        |       |     |   |
|                      | Año                     | 2018  | ÷             | 🗆 Añ  | adir un | Día al | Graba | r?  |   |
|                      | Período                 | 1     | +             |       |         |        |       |     |   |
|                      | Semana                  | 1     | <b>▲</b><br>▼ |       |         |        |       |     |   |
|                      | Día                     | 01/01 | /2018         | Ŧ     | LUNE    | S      |       |     |   |
|                      | Razón                   | •     | Jar           | nuary | •       | •      | 2018  | •   |   |
|                      |                         | Sun   | Mon           | Tue   | Wed     | Thu    | Fri   | Sat | ~ |
|                      |                         | 31    | 1             | 2     | 3       | 4      | 5     | 6   | ~ |
|                      | -                       | 7     | 8             | 9     | 10      | 11     | 12    | 13  |   |
|                      |                         | 14    | 15            | 16    | 17      | 18     | 19    | 20  |   |
|                      |                         | 21    | 22            | 23    | 24      | 25     | 26    | 27  |   |
|                      |                         | 28    | 29            | 30    | 31      | 1      | 2     | 3   |   |
|                      |                         | 4     | 5             | 6     | 7       | 8      | 9     | 10  |   |

Se da click en feriado o hábil dependiendo de lo que se prefiera. En nuestro caso es feriado.

| 🕵 Calendario Año Fiscal 🧾                | 3 |
|------------------------------------------|---|
| Opciones                                 |   |
|                                          |   |
| 🔯 Consulta 📑 Registro                    |   |
|                                          |   |
| Año 🗧 2018 🖨 🗖 Añadir un Día al Grabar ? |   |
| Período 1 🖶                              |   |
| Semana 1 🖨                               |   |
| Día 01/01/2018 🔻 LUNES                   |   |
| Razón O Habil? 💿 Feriado?                |   |
|                                          |   |
| · · · · · · · · · · · · · · · · · · ·    |   |
|                                          |   |
|                                          |   |
|                                          |   |

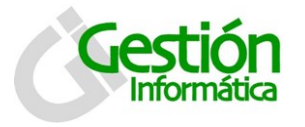

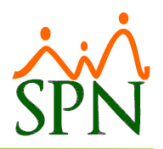

Finalmente digitamos la razón por la cual el día es feriado o hábil. Y procedemos a darle click al icono de guardar.

| 🖉 Calendario Año F       | iscal               |
|--------------------------|---------------------|
| Opciones                 |                     |
| ] 🗋 🔙 🗙   😂              | <b>(</b> 2)         |
| 🗾 <u>C</u> onsulta 🗾     | Begistro            |
| Año<br>Período<br>Semana | 2018                |
| Día                      | 01/01/2018 V LUNES  |
| Razón                    | O Habil? 💽 Feriado? |
| Dia de a                 | año nuevo.          |
|                          |                     |

Aparecerá el mensaje de confirmación que se puede visualizar en la pantalla, confirmando que hemos creado el día feriado.

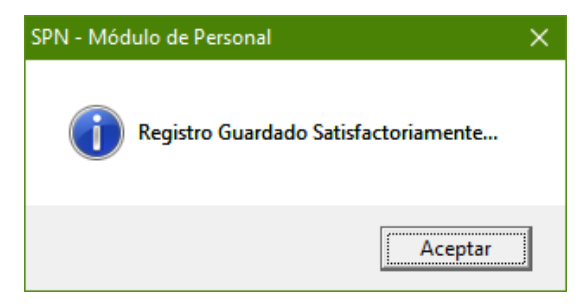